# **របៀបបង់ថ្លៃវិក្កយបត្រ** How to make Bill Payment

#### សម្រាប់ Maker / For Maker

ជាដំបូងសូមចុច " 🚞 " រួចចុច "Bill Payment" បន្ទាប់មកសូមជ្រើសរើសប្រភេទវិក្កយបត្រដែលត្រូវបង់ Please click "들" then click "Bill Payment" and select Bill Payment types you wish to pay

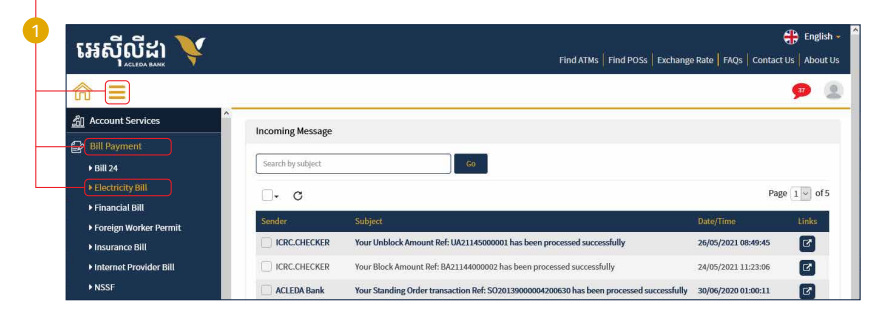

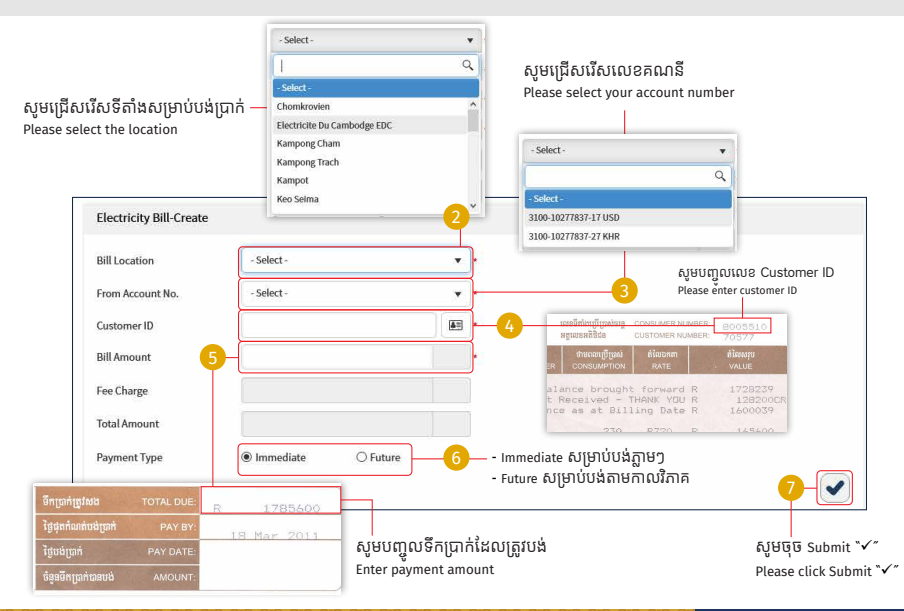

#### -2-

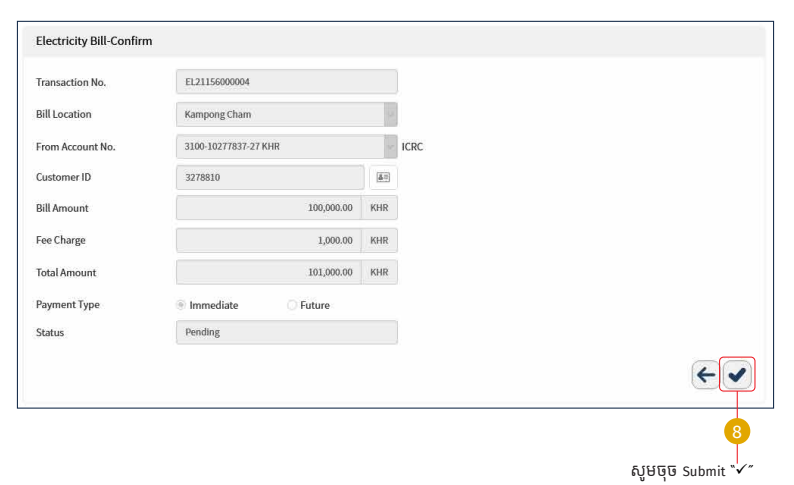

#### 8-1

## សម្រាប់អ្នកប្រើប្រាស់ Hard Token សូមញ្ចូល លេខ OTP ពី Hard Token រួចចុច "OK"

For Hard Token please enter OTP from Hard Token then click "OK"

| Please input the OTP from | a your Hard Takan  |
|---------------------------|--------------------|
| OTP: 108304               | i your naro loken. |
| OK.                       | Cancol             |

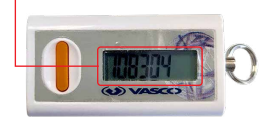

#### សូមធ្វើការរក្សាទុកសម្រាប់ទុកបង់ប្រាក់លើកក្រោយ រួចចុច "OK" Please save your template then click "OK"

| Template      |                      |
|---------------|----------------------|
| Favorite Name | Kampong Cham Invoice |
| Customer ID   | 3278810              |
| Customer Name |                      |
| ок            | Cancel               |

## សូមរង់ចាំការអនុម័ត Your transaction is pending for authorization!

| Electricity BII.                                                                             |                      |               |             |               |                |         |           |  |  |
|----------------------------------------------------------------------------------------------|----------------------|---------------|-------------|---------------|----------------|---------|-----------|--|--|
| Your transaction is pending for authorization,<br>User favorite has been saved successfully. |                      |               |             |               |                |         |           |  |  |
| Search by/litensact                                                                          | ion No., Customer ID | <u>60</u>     |             |               |                |         | Page 1 of |  |  |
| Transaction No.                                                                              | Transaction Date     | Bill Location | Oustomer ID | Castomer Name | Payment Amount | Status  | Links     |  |  |
| EL21158000004                                                                                | 05-Jun-2021 15:16:43 | Kampong Cham  | 3278630     |               | 100,000.00KHR  | Pending |           |  |  |

## 😥 សម្រាប់អ្នកប្រើប្រាស់ ACLEDA Authentication | For ACLEDA Authentication

1 សូមចុចលើ "Notification" -Please click "Notification"

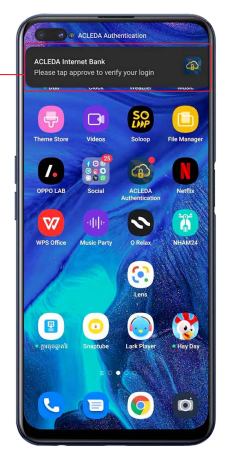

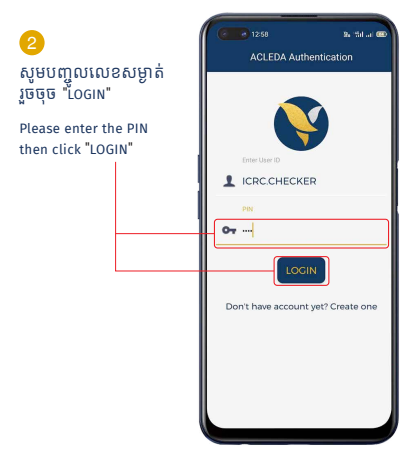

#### <mark>3</mark> សូមចុច "APPROVE" Please click "APPROVE"

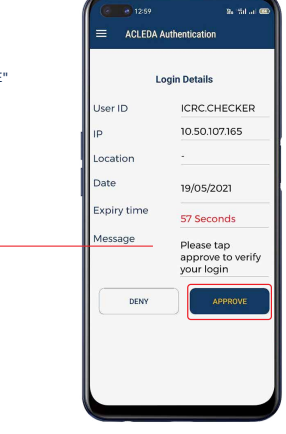

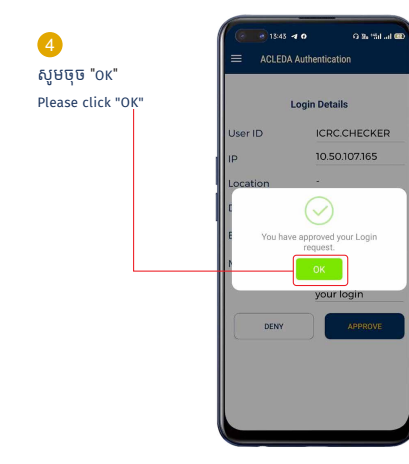

## សម្រាប់ Checker / For Checker

ជាដំបូងសូមចុច "=" រួចចុច "Bill Payment" សូមជ្រើសរើស "Electricity Bill" Please click "=" then click "Bill Payment" and select "Electricity Bill"

| អេស៊ីលីដា 💙                                                       |                   | Find ATMs   Find POSs                                              | Exchange Rate FAQs Con | Englis    |
|-------------------------------------------------------------------|-------------------|--------------------------------------------------------------------|------------------------|-----------|
|                                                                   |                   |                                                                    |                        | 90        |
| 劃 Account Services                                                | Incoming Message  |                                                                    |                        |           |
| Bill Payment                                                      | Search by subject | Go                                                                 |                        |           |
| Electricity Bill                                                  | <b>□-</b> C       |                                                                    |                        | Page 1 of |
| <ul> <li>Financial Bill</li> <li>Foreign Worker Permit</li> </ul> | Sender            | Subject                                                            | Date/Time              | Links     |
| ▶ Insurance Bill                                                  | ICRC.MAKER        | Bill Payment Ref: EL21156000004 needs your approval to authorize   | 05/06/2021 15:17:54    | C.        |
| ► Internet Provider Bill                                          | ICRC.MAKER        | Unblock Amount Ref: UA21145000001 needs your approval to authorize | 25/05/2021 16:24:56    | ß         |
| ▶ NSSF                                                            | ICRC.MAKER        | Block Amount Ref: BA21144000002 needs your approval to authorize   | 24/05/2021 11:11:04    | C         |
| ▶ School Bill                                                     | C ICRC.MAKER      | Block Amount Ref: BA21144000001 needs your approval to authorize   | 24/05/2021 10:47:24    | 0         |

| electricity Bill  |                       |               |             | 2             | Please cli     | e click "View" |       |
|-------------------|-----------------------|---------------|-------------|---------------|----------------|----------------|-------|
| Search byTransact | tion No., Customer ID | Go            |             |               |                | Page 1 v of    |       |
| Transaction No.   | Transaction Date      | Bill Location | Customer ID | Customer Name | Payment Amount | Status         | Links |
| EL21156000004     | 05-Jun-2021 15:16:43  | Kampong Cham  | 3278810     |               | 100,000.00KHR  | Pending        |       |

| Payment Type | Immediate | ○ Future |                                                 |
|--------------|-----------|----------|-------------------------------------------------|
| Status       | Pending   |          | សូមចុច "Authorized"   Please click "Authorized" |
|              |           |          |                                                 |

) ជាចុងក្រោយសូមញ្ចូលលេខ OTP ពី Hard Token ឬបញ្ជាក់តាម ACLEDA Authentication ដោយអនុវត្តដូចទំព័រទី ៨-៦ For confirm OTP from Hard Token or ACLEDA Authentication please follow page 4-6

#### ប្រតិបត្តិការរបស់លោកអ្នកទទួលបានជោគជ័យ | Your transaction has been successfully authorized

| Incoming Message                                   |                      |  |  |  |  |  |  |  |
|----------------------------------------------------|----------------------|--|--|--|--|--|--|--|
| Your transaction has been successfully authorized. |                      |  |  |  |  |  |  |  |
| 1                                                  | Search by subject Go |  |  |  |  |  |  |  |